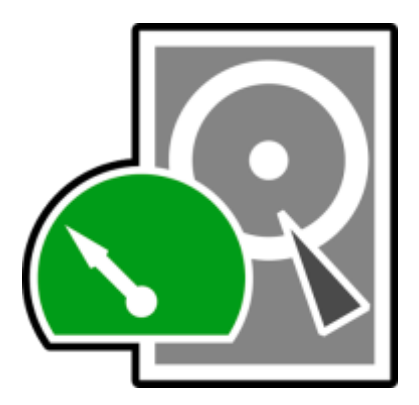

# TESTDISK ETAPE PAR ETAPE

http://www.cgsecurity.org/wiki/TestDisk\_Etape\_par\_Etape

Téléchargement : <u>http://www.cgsecurity.org/wiki/TestDisk\_Download</u>

- 2 Symptômes
- 3 Lancer TestDisk
- 4 Creation d'un log
- 5 Sélection du disque
- 6 Sélection du type de la table des partitions
- 7 Etat de la table des partitions
- 8 Recherche rapide des partitions
- 9 Réécrire la table des partitions ou rechercher plus de partitions?
- 10 Une partition est toujours manquante: Recherche approfondie
- 11 Récupération de la table des partitions
- 12 Récupération du secteur de boot NTFS
- 13 Récupération de fichiers effacés

# Description du problème

Le disque dur de 36 Go comportait initialement 3 partitions. Malheureusement

- le secteur de boot de la partition NTFS primaire a été endommagé, et
- une partition logique NTFS a été supprimée.

Les étapes pour récupérer une partition FAT32 à la place de la partition NTFS de cet exemple sont absolument identiques.

D'autres <u>exemples de récupération de données</u> sont aussi disponibles. Pour plus d'information sur les FAT12, FAT16, ext2/ext3/ext4, HFS+, ReiserFS et d'autres types de partition, lire <u>Exécuter TestDisk</u>.

# Symptômes

Si la partition primaire de ce disque contenait le système d'exploitation, celui-ci ne pourrait plus démarrer à cause de son secteur de boot corrompu. Si ce disque était un disque secondaire (disque de données) ou si vous connectez ce disque sur un autre ordinateur en disque secondaire, les symptômes suivants seraient observés:

 L'explorateur Windows (Windows Explorer) ou le Gestionnaire de disque (Disk Manager) affichent la première partition comme raw (non formatée) et Windows propose: Le disque dans le lecteur E: est non formaté, voulez-vous le formater maintenant?

[Vous ne devez *jamais* formater le disque si vous voulez récupérer des données]

 Une partition logique est manquante. Dans l'explorateur Windows, ce volume logique n'est plus visible. Le Gestionnaire de disque de Windows affiche désormais de l'espace non alloué là où était la partition.

# Lancer TestDisk

Si TestDisk n'est pas encore installé, téléchargez-le depuis <u>Télécharger TestDisk</u>. Extraire les fichiers de l'archive, y compris les sous répertoires.

Pour récupérer des partitions perdues ou réparer un système de fichier d'un disque dur, de clés USB, Smart Card..., vous devez avoir suffisamment de droits pour accéder directement aux périphériques.

Bous Dos, exécuter testdisk.exe

- Sous Windows, exécuter TestDisk (par exemple, testdisk-6.13/testdisk\_win.exe) depuis un compte dans le groupe Administrateur. Sous Vista, utiliser le clic droit run as administrator pour lancer TestDisk.
- Sous Unix/Linux/BSD, vous avez besoin d'être root pour exécuter TestDisk (par exemple, sudo testdisk-6.13/testdisk\_static)
- X Sous MacOSX, si vous n'êtes pas root, TestDisk (par exemple, testdisk-6.13/testdisk) va redémarrer lui-même en utilisant sudo après confirmation de votre part.
- Sous OS/2, TestDisk ne gère pas les périphériques physiques, uniquement les images disques, désolé.

Pour travailler sur une image disque, utiliser

- testdisk image.dd pour analyser une image brute d'un disque (raw image)
- testdisk image.E01 pour exploiter une image Encase EWF
- testdisk 'image.E??' si l'image Encase est découpée en plusieurs fichiers.

▲ X Pour réparer un système de fichier non listé par TestDisk, exécuter testdisk périphérique, par exemple:

- testdisk /dev/mapper/truecrypt0 pour réparer le secteur de boot NTFS ou FAT32 d'une partition TrueCrypt. La même méthode s'applique aussi aux systèmes de fichiers (ext2/ext3/ext4/...) chiffrés par cryptsetup/dm-crypt/LUKS.
- testdisk /dev/md0 pour réparer un système de fichiers utilisant un RAID logiciel sous Linux.

Creation d'un log

| TestDisk                                                                                                    |
|----------------------------------------------------------------------------------------------------|
| TestDisk 6.9-WIP, Data Recovery Utility, September 2007<br>Christophe GRENIER <grenier@cgsecurity.org><br/>http://www.cgsecurity.org</grenier@cgsecurity.org>                                                                                                    |
| TestDisk is a data recovery designed to help recover lost partitions<br>and/or make non-booting disks bootable again when these symptoms<br>are caused by faulty software, certain types of viruses or human error.<br>It can also be used to repair some filesystem errors.                                  |
| Information gathered during TestDisk use can be recorded for later<br>review. If you choose to create the text file, <b>testdisk.log</b> , it<br>will contain TestDisk options, technical information and various<br>outputs; including any folder/file names TestDisk was used to find and<br>list onscreen. |
| Use arrow keys to select, then press Enter key:<br>[ Create ] Create a new log file<br>[ Append ] Append information to log file<br>[ No Log ] Don't record anything                                                                                                    |
|                                                                                                    |

- Choisir Create pour créer un <u>fichier log</u> contenant diverses informations techniques et résultats produits par TestDisk. S'il existait, le fichier sera écrasé.
- Append permet d'ajouter au <u>fichier log</u> les résultats de l'opération courante aux résultats précédents.
- None: aucun log n'est créé, utile si vous utilisez TestDisk depuis un média en lecture seule (CD, DVD...) et que vous n'avez nulle part où créer ce fichier.
- Appuyer sur la touche Entrée pour continuer.

# Sélection du disque

Tous les médias (disque dur, CD-ROM...) doivent être détectés par TestDisk et listés avec la bonne capacité:

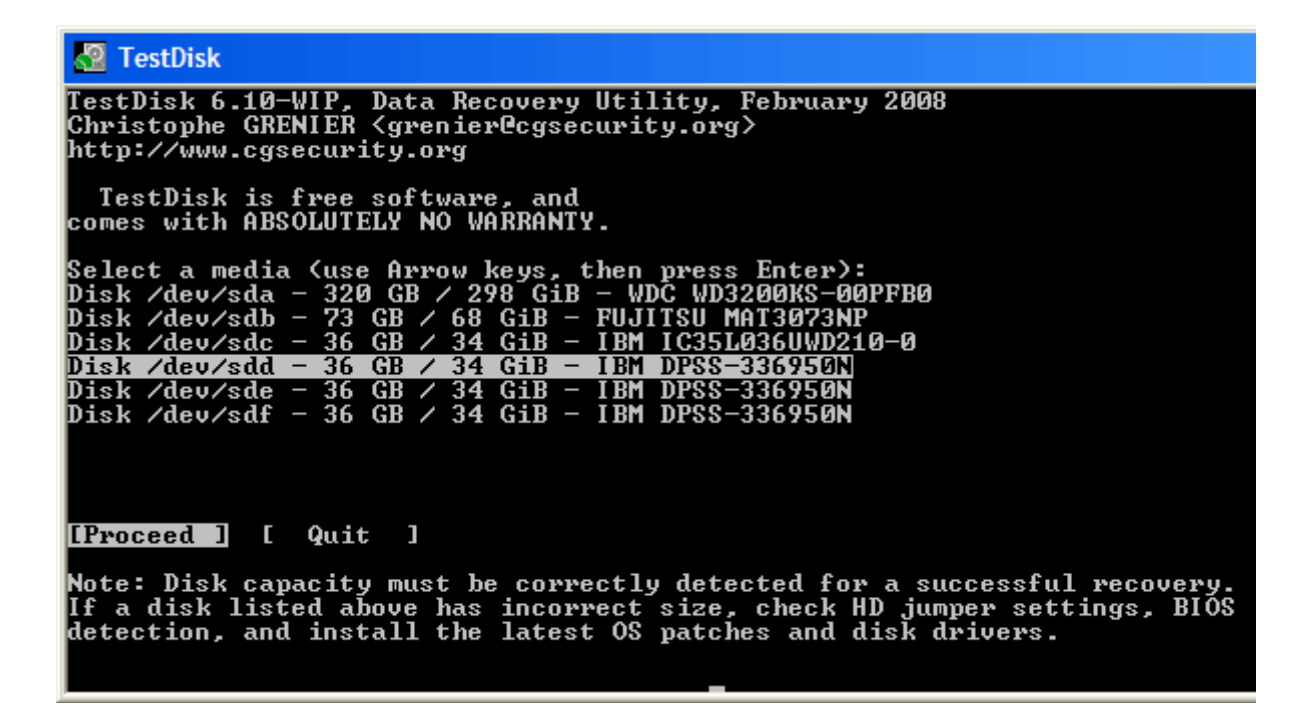

- Utiliser les touches fléchées haut/bas pour sélectionner le disque avec les partitions perdues ou un système de fichier endommagé.
- Appuyer sur la touche Entrée pour continuer.

Sélection du type de la table des partitions

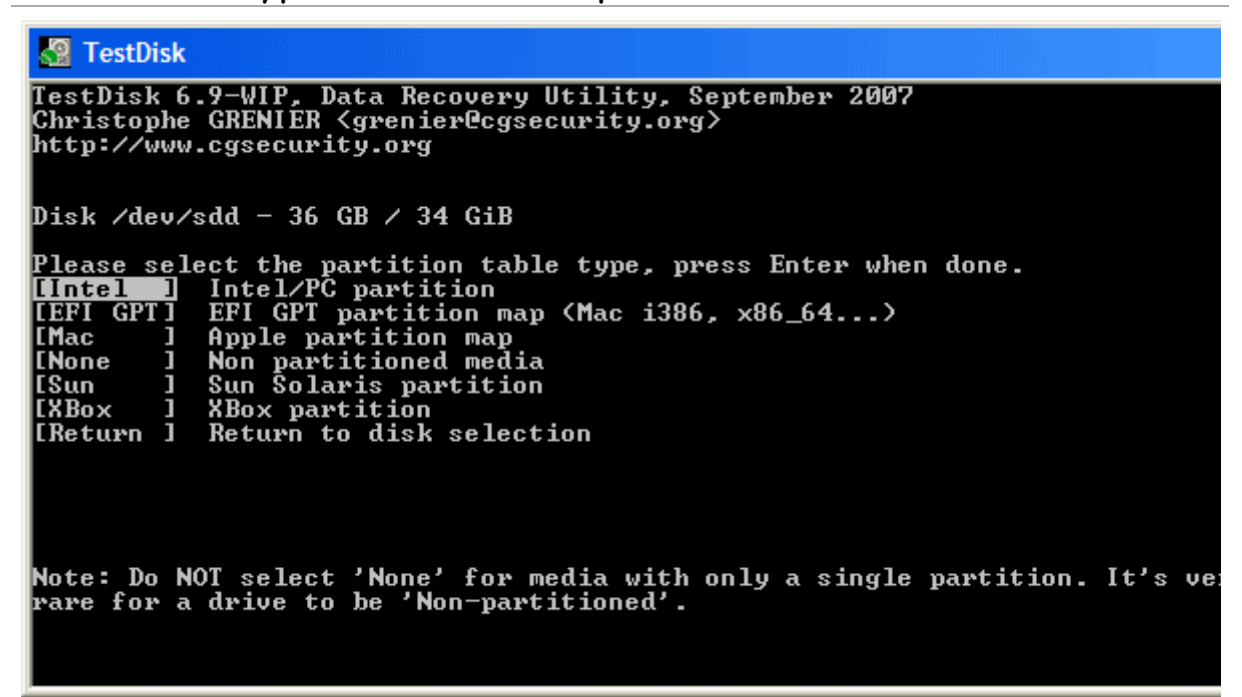

Sélectionner le type de la table des partitions, en principe la valeur par défaut est la bonne, car TestDisk effectue une auto détection.

#### Etat de la table des partitions

TestDisk affiche un menu: (voir le détail du menu de TestDisk).

| TestDisk                                                                                                    |
|----------------------------------------------------------------------------------------------------|
| TestDisk 6.9-WIP, Data Recovery Utility, September 2007<br>Christophe GRENIER <grenier@cgsecurity.org><br/>http://www.cgsecurity.org</grenier@cgsecurity.org>                                                                                                    |
| Disk /dev/sdd - 36 GB / 34 GiB - CHS 4492 255 63                                                                                                    |
| Imalyse       Analyse current partition structure and search for lost part         Imalyse       Filesystem Utils         Imalge       Geometry         Imalge       Change disk geometry         Imalge       Options         Imalge       Modify options         Imalge       Imalge         Imalge       Imalge |
| Note: Correct disk geometry is required for a successful recovery. 'Analys<br>process may give some warnings if it thinks the logical geometry is mismat                                                                                                    |

 Sélectionner le menu Analyse (menu par défaut) et appuyer sur la touche Entrée pour vérifier la structure de la table des partitions.

Le contenu de la table des partitions est affiché. Remarquez que les partitions effacées sont absentes de cette liste, des problèmes peuvent être signalés.

| 🚰 TestDisk                                                                                                    |                   |                  |                  |                              |                                 |                |                      |                                      |            |  |  |
|----------------------------------------------------------------------------------------------------|-------------------|------------------|------------------|------------------------------|---------------------------------|----------------|----------------------|--------------------------------------|------------|--|--|
| TestDisk 6.9-WIP, Data Recovery Utility, October 2007<br>Christophe GRENIER {grenier@cgsecurity.org><br>http://www.cgsecurity.org |                   |                  |                  |                              |                                 |                |                      |                                      |            |  |  |
| Disk /dev/sdd - 36 GB / 34 GiB - CHS 4492 255 63<br>Current partition structure:                                                  |                   |                  |                  |                              |                                 |                |                      |                                      |            |  |  |
| Partition                                                                                                    |                   | Star             | t                |                              | End                             |                | Size                 | in se                                | ctors      |  |  |
| Invalid NTFS boot<br>1 P HPFS - NTFS<br>1 P HPFS - NTFS<br>2 E extended LBA<br>No partition is bootable<br>5 L HPFS - NTFS        | 0<br>1275<br>1275 | 1<br>1<br>0<br>1 | 1<br>1<br>1<br>1 | 1274<br>1274<br>2549<br>2549 | 254<br>254<br>254<br>254<br>254 | 63<br>63<br>63 | 20<br>20<br>20<br>20 | 482812<br>482812<br>482875<br>482812 | [Partition |  |  |
| *=Primary bootable P=Prima<br>[Quick Search] [ Backup ]                                                                           | ary La<br>Try 1   | =Log             | ica<br>oca       | l E=I<br>te pai              | Exter                           | nded<br>ion,   | l D=                 | Delete                               | :d         |  |  |

La première partition est listée deux fois ce qui indique que le système de fichier est corrompu ou que l'entrée de table de partition est invalide,

Invalid NTFS boot indique plus clairement que le secteur de boot NTFS est défectueux, il s'agit donc d'un système de fichier corrompu.

Seule une partition logique nommée Partition 2 est présente dans la partition étendue, une partition logique est donc manquante.

• Confirmer avec Quick Search pour continuer.

Recherche rapide des partitions

# <u>vista check</u>

 Si des partitions ont été créées sous Windows Vista ou en cas de doute, répondez par Y pour confirmer.

TestDisk affiche les premiers résultats en temps réel.

pour

(cliquer sur la miniature pour agrandir l'image).

Durant la recherche rapide, TestDisk retrouve deux partitions dont la partition manguante nommée **Partition 3**.

| 🔏 TestDisk                                                                                                    |                       |                    |              |              |  |  |  |  |  |  |  |
|----------------------------------------------------------------------------------------------------|-----------------------|--------------------|--------------|--------------|--|--|--|--|--|--|--|
| TestDisk 6.9-WIP, Data Recovery Utility, September 2007<br>Christophe GRENIER <grenier@cgsecurity.org><br/>http://www.cgsecurity.org</grenier@cgsecurity.org> |                       |                    |              |              |  |  |  |  |  |  |  |
| Disk /dev/sdd - 36 GB /<br>Partition                                                                                                    | 34 GiB - CHS<br>Start | 4493 255 63<br>End | Size in sect | በሥና          |  |  |  |  |  |  |  |
| L HPFS - NTFS                                                                                                    | 1275 1 1              | 2549 254 63        | 20482812 E   | Partition 21 |  |  |  |  |  |  |  |
| L HPFS - NTFS                                                                                                    | 2550 1 1              | 4491 254 63        | 31198167 E   | Partition 31 |  |  |  |  |  |  |  |
|                                                                                                    |                       |                    |              |              |  |  |  |  |  |  |  |
| Structure: Ok. Use Up/Down Arrow keys to select partition.<br>Use Left/Bight Annou keys to CHANCE partition characteristics:                                  |                       |                    |              |              |  |  |  |  |  |  |  |
| *=Primary bootable P=P                                                                                                    | rimary L=Log          | ical E=Exter       | nded D=Delet | ed           |  |  |  |  |  |  |  |
| Keys A: add partition,<br>Enter: to continue<br>NTFS, 10487 MB / 10001                                                                                        | L: load backuj<br>MiB | p, T: change       | type, P: lis | t files,     |  |  |  |  |  |  |  |

 Mettre en surbrillance cette partition et presser la touche p pour lister les fichiers (Utiliser q pour quitter et retourner à cet écran).

Tous les répertoires et les fichiers doivent être correctement listés.

• Appuyer sur la touche Entrée pour continuer.

Réécrire la table des partitions ou rechercher plus de partitions?

| 🖉 TestDisk                                                                                                    |                                  |                                           |                                                        |  |  |  |  |  |  |  |  |  |
|----------------------------------------------------------------------------------------------------|----------------------------------|-------------------------------------------|--------------------------------------------------------|--|--|--|--|--|--|--|--|--|
| TestDisk 6.9-WIP, Data Recovery Utility, October 2007<br>Christophe GRENIER {grenier@cgsecurity.org><br>http://www.cgsecurity.org |                                  |                                           |                                                        |  |  |  |  |  |  |  |  |  |
| Disk /dev/sdd - 36 GB / 34                                                                                                    | GiB - CHS 44                     | 92 255 63                                 |                                                        |  |  |  |  |  |  |  |  |  |
| Partition                                                                                                    | Start                            | End                                       | Size in sectors                                        |  |  |  |  |  |  |  |  |  |
| 1 E extended LBA<br>5 L HPFS – NTFS<br>6 L HPFS – NTFS                                                                            | 1275 0 1<br>1275 1 1<br>2550 1 1 | 4491 254 63<br>2549 254 63<br>4491 254 63 | 51681105<br>20482812 [Partition<br>31198167 [Partition |  |  |  |  |  |  |  |  |  |
| [ Quit ] [Deeper Search                                                                                                    | ] [ Write ]<br>Try to find m     | [Extd Part]<br>ore partition              | ]<br>ns                                                |  |  |  |  |  |  |  |  |  |

- Si toutes les partitions ont été trouvées et que les fichiers sont correctement listés, sélectionner Write dans le menu pour écrire la nouvelle table des partitions. Le menu Extd Part (si présent) vous permet de jouer sur la taille de la partition étendue: elle peut utiliser la totalité de l'espace disponible ou bien le minimum requis.
- Comme une partition, la première, est toujours manquante, choisissons Deeper Search puis touche Entrée pour continuer.

Une partition est toujours manquante: Recherche approfondie

**Deeper Search** va aussi rechercher la présence de sauvegarde du secteur de boot des systèmes FAT32 et des systèmes de fichiers NTFS, les sauvegardes des superblocks ext2/ext3/ext4 ainsi plus de partitions peuvent être retrouvées.

TestDisk scanne chaque cylindre (cliquer sur la miniature pour agrandir l'image).

Après la recherche approfondie, les résultats sont affichés: La première partition *"Partition 1"* a été trouvée à l'aide de la sauvegarde du secteur de boot. Sur la dernière ligne de l'écran, le message *"NTFS found using backup sector!"* et la taille de la partition sont affichés. La partition *"Partition 2"* est affichée deux fois avec des tailles différentes.

Ces deux partitions sont affichées avec le statut D(eleted) parce qu'elles se chevauchent.

| 🚰 TestDisk                                                                                                    |                  |                                                                              |                              |                                                |                                              |                                                      |                |  |  |  |  |
|----------------------------------------------------------------------------------------------------|------------------|------------------------------------------------------------------------------|------------------------------|------------------------------------------------|----------------------------------------------|------------------------------------------------------|----------------|--|--|--|--|
| TestDisk 6.9-WIP, Data Recovery Utility, September 2007<br>Christophe GRENIER <grenier@cgsecurity.org><br/>http://www.cgsecurity.org</grenier@cgsecurity.org>                                                                                                    |                  |                                                                              |                              |                                                |                                              |                                                      |                |  |  |  |  |
| Disk /dev/sdd -<br>Partition                                                                                                    | 36 GB / 34       | GiB - CHS<br>Start                                                           | \$ 4493                      | 255 63<br>End S                                | ize in sec                                   | tors                                                 |                |  |  |  |  |
| * HPFS - NTFS<br>D HPFS - NTFS<br>D HPFS - NTFS<br>L HPFS - NTFS                                                                                                    | 12'<br>12'<br>25 | 0     1     1       75     1     1       75     1     1       50     1     1 | 1274<br>2166<br>2549<br>4491 | 254 63<br>254 63<br>254 63<br>254 63<br>254 63 | 20482812<br>14329917<br>20482812<br>31198167 | [Partition<br>[Partition<br>[Partition<br>[Partition | 1]<br>2]<br>3] |  |  |  |  |
| Structure: Ok. Use Up/Down Arrow keys to select partition.<br>Use Left/Right Arrow keys to CHANGE partition characteristics:<br>*=Primary bootable P=Primary L=Logical E=Extended D=Deleted<br>Keys A: add partition, L: load backup, T: change type, P: list files,<br>Enter: to continue<br>NTFS found using backup sector!, 10487 MB / 10001 MiB |                  |                                                                              |                              |                                                |                                              |                                                      |                |  |  |  |  |

 Sélectionner la première partition Partition 2 et utiliser p pour lister les fichiers.

Le système de fichier de la partition logique du dessus (nommé Partition 2) est endommagé (cliquer sur la ■miniature pour agrandir l'image).

- Appuyer sur la touche q pour revenir à l'écran précédent.
- Laisser la partition Partition 2 dont le système de fichier est illisible marqué comme D(deleted).
- Sélectionner la seconde partition Partition 2 en dessous
- Utiliser p pour lister ces fichiers

| 6              | TestDisk                         |                                    |                                                |                      |                 |                  |                   |                       |              |
|----------------|----------------------------------|------------------------------------|------------------------------------------------|----------------------|-----------------|------------------|-------------------|-----------------------|--------------|
| Te<br>Ch<br>ht | stDisk 6<br>ristophe<br>tp://www | 5.9-WIP,<br>e GRENIER<br>v.cgsecur | Data Rec<br>  <grenic<br>  ity.org</grenic<br> | covery U<br>er@cgsec | tility<br>urity | y, Sept<br>.org> | tember            | 2007                  |              |
| Us<br>Di       | L HPFS<br>e Right<br>rectory     | - NTFS<br>arrow to<br>/            | change                                         | 1275<br>directo      | 1 1<br>ry, c    | 2549<br>to coj   | 254 63<br>py, q 1 | 3 20482812<br>to quit | [Partition ] |
| dr             | -xr-xr->                         | < 0                                | Ø                                              | Ø                    | 6-Se            | p-2007           | 09:43             | -                     |              |
| dr             | -xr-xr->                         | к Ø                                | Ø                                              | Ø                    | 6-Se            | p-2007           | 09:43             | <u>.</u> .            |              |
| dr             | -xr-xr->                         | « Ø                                | Ø                                              | Ø                    | 6-Se            | p-2007           | 09:55             | 1Maxonkurs            |              |
| dr             | -xr-xr->                         | « Ø                                | Ø                                              | Ø                    | 6-Se            | p-2007           | 09:55             | Borland               |              |
| dr             | -xr-xr->                         | < 0                                | Ø                                              | Ø                    | 6-Se            | p-2007           | 09:56             | briefe                |              |
| dr             | -xr-xr->                         | < 0                                | Ø                                              | Ø                    | 6-Se            | p-2007           | 09:56             | cuteftp               |              |
| dr             | -xr-xr->                         | < 0                                | Ø                                              | Ø                    | 6-Se            | p-2007           | 09:56             | neotrace              |              |
| dr             | -xr-xr->                         | < Ø                                | Ø                                              | Ø                    | 6-Se            | o-2007           | 09:56             | nova75                |              |
| dr             | -xr-xr->                         | < 0                                | Ø                                              | Ø                    | 6-Se            | p-2007           | 09:57             | Pianoconcert          |              |
| dr             | -xr-xr->                         | < 0                                | Ø                                              | Ø                    | 7-Sei           | p-2007           | 10:16             | RECYCLER              |              |
| dr             | -xr-xr->                         | « Ø                                | Ø                                              | Ø                    | 6-Se            | p-2007           | 09:57             | squeez4               |              |
| dr             | -xr-xr->                         | « Ø                                | Ø                                              | Ø                    | 6-Se            | p-2007           | 09:53             | starofficce8          | -            |
| dr             | -xr-xr->                         | « Ø                                | Ø                                              | Ø                    | 6-Se            | p-2007           | 09:55             | SvenBilder            |              |
| dr             | -xr-xr->                         | « Ø                                | Ø                                              | Ø                    | 6-Se            | p-2007           | 09:43             | System Volum          | e Informati  |
|                |                                  |                                    |                                                |                      |                 |                  |                   | -                     |              |

Cela marche, les fichiers sont bien affichés, vous avez trouvé la bonne partition !

• Utiliser les flèches droite/gauche pour naviguer dans les répertoires et lister vos fichiers pour plus de vérifications

**Remarque:** L'affichage d'un répertoire d'une partition FAT est limité à 10 clusters, certains fichiers peuvent donc ne pas apparaitre, mais cela n'affecte en rien la possibilité d'y accéder une fois la partition récupérée.

- Presser q pour quitter et revenir à l'écran précédent.
- Une partition peut être dans l'état P=primaire, \*=amorçable, L=logique et D=effacé.

A l'aide des flèches gauche/droite, changer le statut de la partition sélectionnée (que l'on souhaite récupérer) en *L(ogical)*.

# sélection partitions à récupérer

Conseil: lisez <u>Reconnaître les partitions primaires et logiques</u> si vous avez besoin d'aide pour distinguer les partitions primaires et les partitions logiques.

Note: Si une partition est listée \*(bootable) mais que vous n'avez pas

besoin de démarrer depuis cette partition, vous pouvez la changer en partition primaire *P*rimary.

• Appuyer sur la touche Entrée pour continuer.

### Récupération de la table des partitions

Il est désormais possible de réécrire le partitionnement: table des partitions et partitions étendues.

*Note:* La partition étendue est créée automatiquement en fonction des partitions logiques.

| 3                 | Te                                                                                                    | estDis                    | sk                 |                                |      |             |                           |                  |      |                              |                          |                      |                              |                                  |                                        |
|-------------------|----------------------------------------------------------------------------------------------------|---------------------------|--------------------|--------------------------------|------|-------------|---------------------------|------------------|------|------------------------------|--------------------------|----------------------|------------------------------|----------------------------------|----------------------------------------|
| Te:<br>Chi<br>ht: | TestDisk 6.9-WIP, Data Recovery Utility, September 2007<br>Christophe GRENIER {grenier@cgsecurity.org}<br>http://www.cgsecurity.org |                           |                    |                                |      |             |                           |                  |      |                              |                          |                      |                              |                                  |                                        |
| Di                | Disk /dev/sdd - 36 GB / 34 GiB - CHS 4493 255 63                                                                                    |                           |                    |                                |      |             |                           |                  |      |                              |                          |                      |                              |                                  |                                        |
|                   |                                                                                                    | Part                      | tit                | ion                            |      |             |                           | Start            | t    |                              | End                      |                      | Size i                       | in sea                           | tors                                   |
| 1<br>2<br>5<br>6  | *ELL                                                                                                    | HPF<br>exte<br>HPF<br>HPF | S –<br>endo<br>S – | NTFS<br>ed LBA<br>NTFS<br>NTFS |      |             | 0<br>1275<br>1275<br>2550 | 1<br>0<br>1<br>1 | 1111 | 1274<br>4491<br>2549<br>4491 | 254<br>254<br>254<br>254 | 63<br>63<br>63<br>63 | 2048<br>5168<br>2048<br>3119 | 32812<br>31105<br>32812<br>98167 | [Partition<br>[Partition<br>[Partition |
|                   | 1                                                                                                    |                           |                    |                                |      |             | 2000                      | Ĩ                | •    |                              | 201                      |                      |                              |                                  |                                        |
| C                 | Qı                                                                                                    | ıit                       | ]                  | [ Writ                         | :e ] | [Ex<br>Writ | td Pa<br>e par            | art]<br>rtitio   | on   | struct                       | ture                     | to                   | disk                         |                                  |                                        |

• Sélectionner Write, valider puis confirmer l'écriture avec y.

Maintenant, toutes les partitions figurent dans la table des partitions, un problème de réglé.

# Récupération du secteur de boot NTFS

Le secteur de boot de la première partition nommée Partition 1 est encore endommagé. Il est temps de le réparer. Le statut du secteur de boot NTFS est incorrect (bad) mais sa sauvegarde (backup boot sector) est valide. Ces secteurs ne sont pas identiques.

 Pour restaurer le secteur de boot (Copie de la sauvegarde du secteur de boot à l'emplacement du secteur de boot d'origine), sélectionner Backup BS, valider avec la touche Entrée, confirmer par y, acquitter le message de réussite Ok.

Pour plus d'informations sur la réparation d'un secteur de boot, consulter <u>Réparation d'une partition NTFS</u> ou <u>Réparation d'une</u> <u>partition FAT</u>. Le message suivant est affiché:

```
TestDisk
TestDisk 6.9-WIP, Data Recovery Utility, September 2007
Christophe GRENIER (grenier@cgsecurity.org)
http://www.cgsecurity.org
Disk /dev/sdd - 36 GB / 34 GiB - CHS 4493 255 63
Partition Start End Size in sectors
1 * HPFS - NTFS Ø 1 1 1274 254 63 20482812 [Partition
Boot sector
Status: OK
Backup boot sector
Status: OK
Sectors are identical.
A valid NTFS Boot sector must be present in order to access
any data; even if the partition is not bootable.
I Quit I List J [Rebuild BS][Repair MFT][ Dump J
Return to Advanced menu_
```

Le secteur de boot et sa sauvegarde sont tout deux valides et identiques l'un à l'autre: le secteur de boot NTFS a été récupéré avec succès.

• Utiliser Entrée pour quitter.

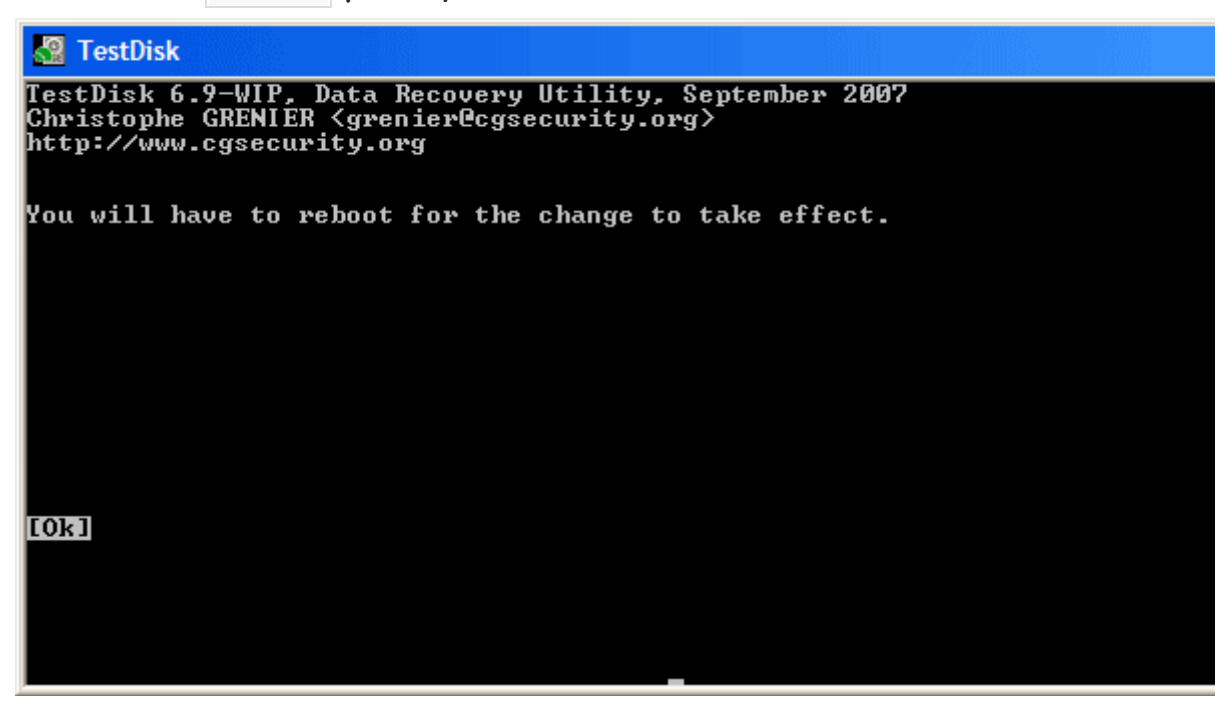

 TestDisk affiche You have to restart your Computer to access your data, appuyez sur Entrée une dernière fois et redémarrez votre ordinateur.

Récupération de fichiers effacés

TestDisk peut récupérer

- <u>des fichiers et répertoires effacés pour les systèmes de fichiers</u> <u>FAT12, FAT16 et FAT32</u>,
- fichiers supprimés des partitions ext2,
- fichiers effacés des partitions NTFS depuis la version 6.11.

Si cela ne fonctionne pas ou pour d'autres systèmes de fichiers, essayer <u>PhotoRec</u>, un utilitaire de récupération de fichiers à base de signature.

Retourner à la page principe de <u>TestDisk</u>.